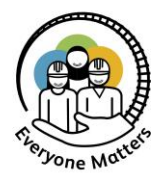

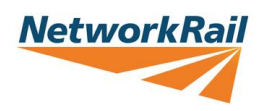

## How to access Network Rail's Stand Up for Race Equality Briefing Materials

To lead a Stand Up for Race Equality briefing in your organisation, you will need:

- 1. **The Briefing Materials.** This will be shared on a screen whilst you deliver the Stand Up briefing, so that all attendees can see the materials and videos.
- 2. **The Facilitation Guidance**. This guidance provides all the information and support you will need so that you can confidently deliver a briefing, whether you are a line manager, a facilitator or someone hosting a briefing session.

You will need to download these two resources on our Safety Central webpage.

Once you have downloaded the Briefing Materials, you will need to unzip them into a local folder, then launch the .html file.

Continue reading for more detailed instructions on how to access the materials using Google Chrome.

## How to Access the Materials using Google Chrome

Follow these seven steps to get the Stand Up material

 Go to our <u>Stand Up for Race Equality Safety Central webpage</u>. Under 'Attachments' on the right-hand side, click the link to "Stand Up for Race Equality – Briefing Materials". The file will appear in the bottom left corner, which means that it is downloading.

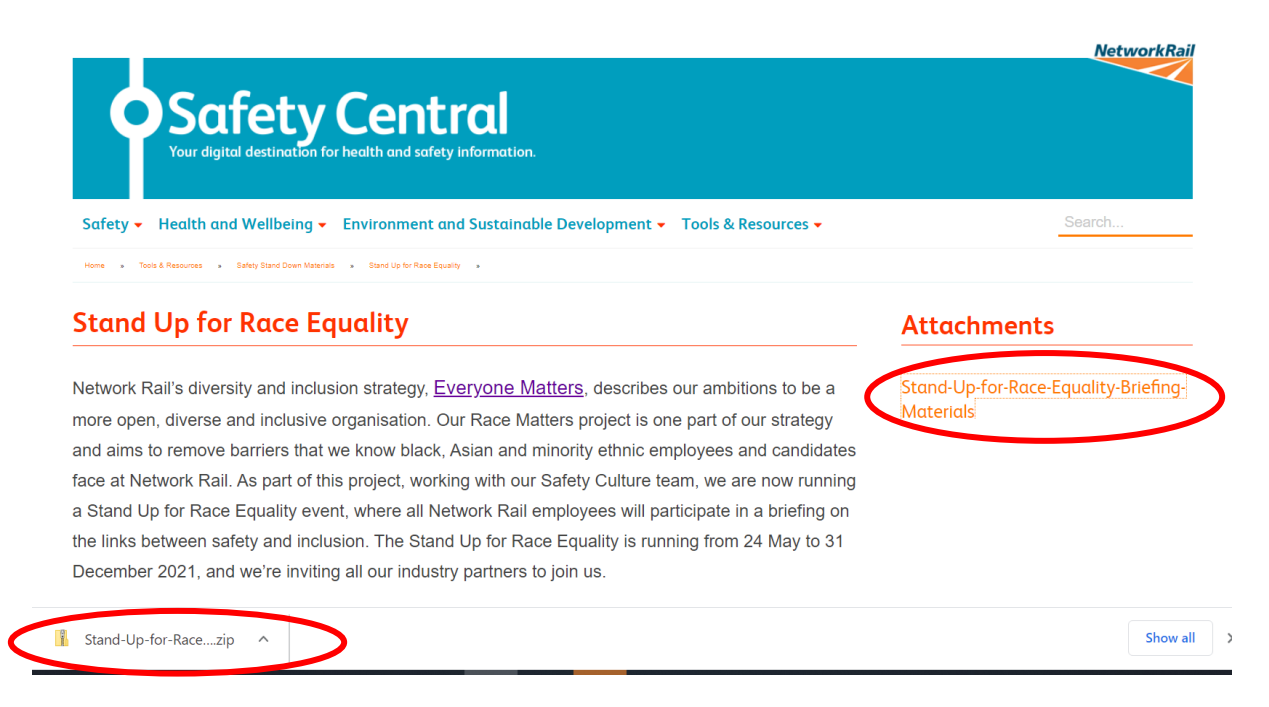

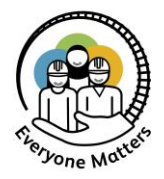

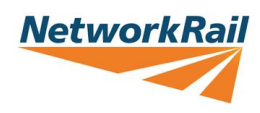

2. When it has been downloaded, right click on the small arrow, as shown below, and select 'Show in Folder'

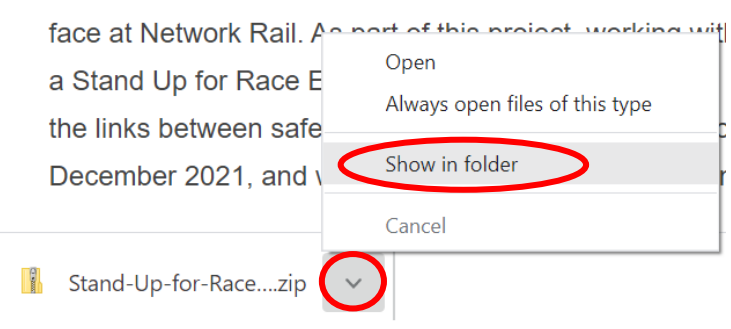

3. This will take you to your Downloads folder. Click on the .zip file you have just downloaded. Click 'Compressed folder tools', then 'Extract All'.

| 🖊   🕑 📜 =                                                                                                    |                                                                                                    |                                  |       |  |  |  |  |  |  |
|----------------------------------------------------------------------------------------------------|----------------------------------------------------------------------------------------------------|----------------------------------|-------|--|--|--|--|--|--|
| File Home Share Vi                                                                                                    | Compressed Folder Tools                                                                                             |                                  | ~ (?) |  |  |  |  |  |  |
| <ul> <li>Documents</li> <li>My Notebook</li> <li>DI Secondment</li> </ul>                                                                        | <ul> <li>Freeres</li> <li>Diversity and Inclusion</li> <li>Weekly Tracking dashboard</li> <li>Extract To</li> </ul> | Extract                          |       |  |  |  |  |  |  |
| ← → × ↑ 🖊 « OSDisk                                                                                                    | ٽ ~                                                                                                    | $ \mathcal{P} $ Search Downloads |       |  |  |  |  |  |  |
| <ul> <li>Today (1)</li> <li>Stand-Up-for-Ra<br/>ce-Equality-Briefi<br/>ng-Materials.zip</li> <li>Yesterday (2)</li> <li>Last week (9)</li> </ul> |                                                                                                    |                                  |       |  |  |  |  |  |  |

4. The following screen will pop up. Click 'Extract'

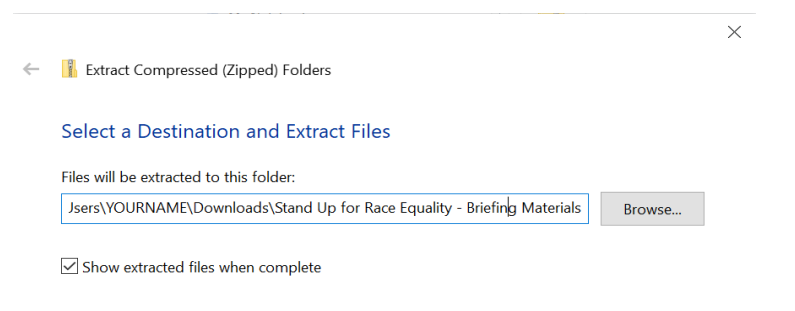

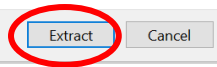

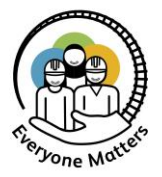

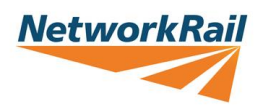

Your 'Downloads' folder will now contain a .zip folder and an unzipped folder as shown:

| 🖊   📝 📜 🖛   Downloads                                                 |                                                           |                                         |                           |              |               |            |          | -                         |  | $\times$   |
|-----------------------------------------------------------------------|-----------------------------------------------------------|-----------------------------------------|---------------------------|--------------|---------------|------------|----------|---------------------------|--|------------|
| File Ho                                                               | me Share N                                                | /iew                                    |                           |              |               |            |          |                           |  | ~ <b>?</b> |
| Pin to Quick Co<br>access                                             | opy Paste                                                 | it<br>ppy path<br>ste shortcut          | Move to 🔻                 | X Delete •   | New<br>folder | Properties | I Open ▼ | Select all<br>Select none |  | 1          |
|                                                                       | Clipboard                                                 |                                         | Orgar                     | Organise New |               |            | pen      | Se                        |  |            |
| ← → · ↑ ↓ « OSDisk (C:) > Users > FRUMANI > Downloads · ② ✓ Today (2) |                                                           |                                         |                           |              |               |            |          |                           |  |            |
|                                                                       |                                                           |                                         |                           |              |               |            |          |                           |  |            |
| •                                                                     | Stand-Up-for-Ra<br>ce-Equality-Briefi<br>ng-Materials.zip | Stand-Up-fi<br>ce-Equality-<br>ng-Mater | or-Ra<br>-Briefi<br>rials |              |               |            |          |                           |  |            |

- 5. Double click on the **unzipped** folder to open it.
- 6. Double click 'Stand Up for Race Equality Briefing Materials'. Then double click 'content'.
- 7. Double click file which ends in .html as shown below. This will launch the Briefing Materials in your web browser. The resources will open in Chrome, Firefox or Safari.

| 📕   💆 📜 🖛   content                                                                                                    |      |       |                                                                       |              |                                                                                                    |  |                  | _              |                       | ×                                       |      |           |            |
|----------------------------------------------------------------------------------------------------|------|-------|-----------------------------------------------------------------------|--------------|----------------------------------------------------------------------------------------------------|--|------------------|----------------|-----------------------|-----------------------------------------|------|-----------|------------|
| File                                                                                                    | Home | Share | e View                                                                |              |                                                                                                    |  |                  |                |                       |                                         |      |           | ^ <b>?</b> |
| Pin to Quick access                                                                                                    | Сору | Paste | K       Cut         N→       Copy path         I       Paste shortcut | Move to 🔻    | A Move to ▼ X Delete ▼<br>Copy to ▼ Rename Rename folder Properties ↓ Copy to ▼ ↓ Copy to ▼ ↓ Copy to ♥ ↓ Copy to ♥ ↓ Copy to |  |                  |                | pen 👻<br>lit<br>story | Select all Select none Invert selection |      |           |            |
| Clipboard                                                                                                    |      |       |                                                                       | Organise New |                                                                                                    |  | Open             |                |                       | Select                                  |      |           |            |
| $\leftarrow$ $\rightarrow$ $\checkmark$ $\uparrow$ $\blacksquare$ « Stand Up for Race Equality - Facilitator Guidan > content $\checkmark$ $\upsilon$ |      |       |                                                                       |              |                                                                                                    |  |                  | Search content |                       |                                         |      |           |            |
| Name Dat                                                                                                    |      |       |                                                                       |              |                                                                                                    |  | Date modified    |                |                       |                                         | Туре |           |            |
| assets 10/08/2021                                                                                                    |      |       |                                                                       |              |                                                                                                    |  | 21 10:           | ):13 File fold |                       |                                         |      |           |            |
| lib 10/08/2021 10:                                                                                                    |      |       |                                                                       |              |                                                                                                    |  |                  | .13 File fold  |                       | File folder                             |      |           |            |
| Stand Up for Race Equality - Facilitator Guidance html                                                                                                |      |       |                                                                       |              |                                                                                                    |  | 10/08/2021 10:13 |                |                       |                                         |      | HTML File |            |
|                                                                                                    |      |       |                                                                       |              | Ŭ                                                                                                    |  |                  |                |                       |                                         |      |           |            |

You now have access to the Stand Up for Race Equality material - good luck!